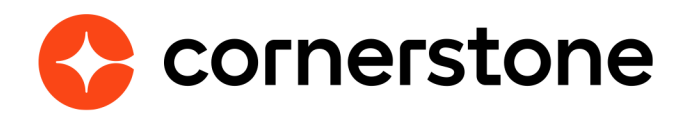

# ADP Workforce Now for Recruiting & Onboarding Edge Integration Guide

# **Table of contents**

| Table of contents                             | 1  |
|-----------------------------------------------|----|
| Version history                               | 2  |
| Overview                                      | 3  |
| Prerequisites                                 | 3  |
| Setup instructions                            | 6  |
| In ADP                                        | 6  |
| In Cornerstone                                | 8  |
| Process flow                                  | 11 |
| In Cornerstone                                | 11 |
| In ADP                                        | 14 |
| Appendix                                      | 17 |
| A. Create applicant onboard new hire template | 17 |
| B. Configuring offer letter fields            | 20 |
| C. Field mapping                              | 22 |
| D. Frequently asked questions                 | 25 |

# **Version history**

| VERSION | DATE       | DESCRIPTION                                                                                                    |
|---------|------------|----------------------------------------------------------------------------------------------------|
| 1.0     | 01/26/2018 | Document creation                                                                                                    |
| 2.0     | 02/22/2018 |                                                                                                    |
| 3.0     | 06/28/2018 | Changed the GUID to a required field                                                                                                    |
| 4.0     | 09/20/2018 | <ul> <li>Removed Cornerstone Profile and how to create a custom profile in ADP</li> <li>Added the required Practitioner permissions</li> <li>Updated Setup Instructions &gt; In ADP section with details of how to handle subscription failures</li> <li>Included steps to prevent the 403 Forbidden error</li> <li>Added extra fields to Field Mapping (Pay Cycle, Wage Type, Salary)</li> <li>Added FAQs to the Appendix</li> </ul> |
| 5.0     | 10/8/2018  | <ul> <li>Process Flow includes optional Offer Letter steps</li> <li>Appendix updated to include Offer Letter preferences</li> </ul>                                                                                                    |
| 6.0     | 09/3/2019  | Updated installation process                                                                                                    |

## **Overview**

ADP Workforce Now<sup>®</sup> Recruiting & Onboarding Connector API integration creates new hire data in ADP. This is a one-way integration from Cornerstone to ADP Workforce Now current version (version 2.0 is not supported by API integration). This integration only applies to external new hires, not internal hires. The integration is triggered once the HR Admin saves the new hire's user record in Cornerstone after going through the Manage Hired Applicants page.

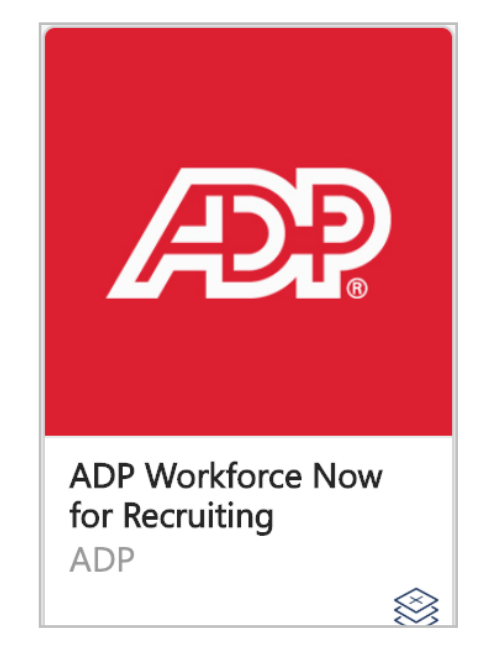

#### **Prerequisites**

- In ADP Workforce Now (WFN), proceed to SETUP > Tools > Custom Fields and add a custom text field called "GUID" with Location "Employment Custom Field". For more details about adding custom fields, please refer to ADP WFN's online help. The GUID field is a required shared unique identifier between Cornerstone and ADP WFN. It is used to prevent creation of duplicate user records. See Field #20 in the <u>Field Mapping</u> appendix for further details.
- 2. Navigate to SETUP > Security > Access Permissions > Menu Access > Standard Practitioner and verify that the profile has the following permissions:
  - Process > HR > Hire/Rehire
  - Setup > Tools > Validation Tables

| Edit Profile 🚱        |           |                         |              |                                     |
|-----------------------|-----------|-------------------------|--------------|-------------------------------------|
|                       |           | Name                    | Description  | Туре                                |
| Permission Access     |           | Standard Practitioner   | Practitioner | Practitione                         |
| Filter in Process     | Q C RESET | PROCESS                 |              |                                     |
| Home                  |           | Workflow Administration | 0            | Payroll                             |
| Resources             |           | Utilities               | 0            | HR                                  |
| People<br>Process     |           | Tools                   | 0            | HR                                  |
| Reports<br>Setup      |           | Time Off                | 0            | Approvals     Delegate On Behalf Of |
| My ADP                |           | Time & Attendance       | 0            | Admin Functions                     |
| Header/Toolbar/Footer |           |                         | -            | Add Another Position                |

3. Create a Template in ADP WFN named "Applicant Onboard".

| Hire/Re-Hire ©                                                     | 2                                                    |                                |                        |                           |                               |
|--------------------------------------------------------------------|------------------------------------------------------|--------------------------------|------------------------|---------------------------|-------------------------------|
| New Hire Templates                                                 | Custom Checklists                                    |                                |                        |                           |                               |
| Manage New Hin<br>ADP provides standard New H<br>• ADD • DELETE CO | re Templates<br>fire templates. You can copy s<br>PY | tandard templates and edit the | em as needed, or creat | te custom templates to re | eflect your new hire process. |
| TEMPLATE NAME                                                      |                                                      | COUNTRY                        | ACTIVATED?             | CREATION DATE             |                               |
| Applicant Onboard                                                  |                                                      | US                             | • Yes O No             | 10/25/2015                |                               |

Notes:

- The template must be named exactly as mentioned (case sensitive). For more information on how to create a template, please refer to <u>Create Applicant</u> <u>Onboard New Hire Template</u> in the appendix
- The GUID field must also be added to the template as required
- 4. Assign the required profiles and "Practitioner" profile to manage new hires by checking their corresponding checkboxes in the "Applicant Onboard" Hire/Rehire Template. This can be accomplished by the following steps:
  - a. Go To: SETUP > Template Management > Hire/Re-Hire
  - b. Choose "Applicant Onboard"
  - c. Select "Assign Users"
  - d. Check the "Practitioner" checkbox and the required profiles to manage new hires

| Hire/Rehire 🛛 🖍                              |                                                                                                    |
|----------------------------------------------|----------------------------------------------------------------------------------------------------|
| Name Template                                | Template Name: Applicant Onboard                                                                                                    |
| Select Steps<br>Select Fields<br>Order Steps | Select the profile(s) of user(s) who can enter information for the steps in this template. If you plan to enter new hire information, be sure to select your profile. Any user in a profile can enter information for the assigned step(s). |
| Assign Users                                 | ALL STEPS - ASSIGN PROFILE(S)                                                                                                    |
| Sot Notifications                            | All new hire information will be entered by a user in the profile(s):                                                                                                    |
| Confirm Selections                           | <ul> <li>VIEW USERS IN SELECTED PROFILES</li> <li>Practitioner</li> <li>API LISC</li> <li>Marketplace OfficeWork Software</li> <li>Standard Prac Copy</li> <li>Equifax</li> </ul>                                                           |
| CANCEL                                       | PREVIDUS NEXT DONE                                                                                                    |

e. Verify that "Cornerstone" and your new hire team members are in the list by selecting "View Users in Selected Profiles".

| Velpic Data                                   | - |
|-----------------------------------------------|---|
| Betterment for                                |   |
| <ul> <li>CompensationXL API</li> </ul>        |   |
| gr8 People                                    |   |
| E-days Absence                                |   |
| Workpop data                                  |   |
| Trakstar Connector                            |   |
| Xpand.IO Connector                            |   |
| Cornerstone Core                              |   |
| Partner Self                                  |   |
| <ul> <li>SterlingCapital Connector</li> </ul> |   |
| Nimble Software                               |   |

f. Select Next and save the template.

## **Setup instructions**

#### **In ADP**

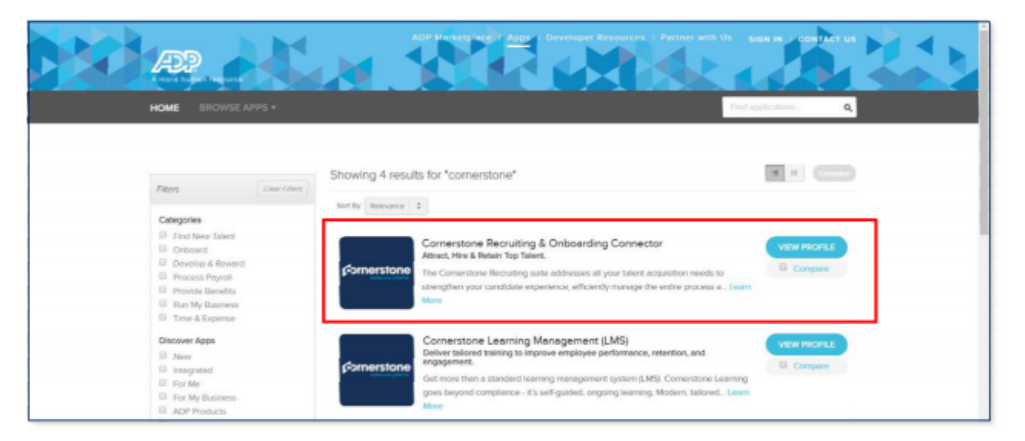

- 1. Search for "Cornerstone Recruiting & Onboarding Connector" integration App in the ADP Marketplace at <u>https://apps.adp.com</u>.
- 2. Select the App and purchase it by selecting BUY NOW.

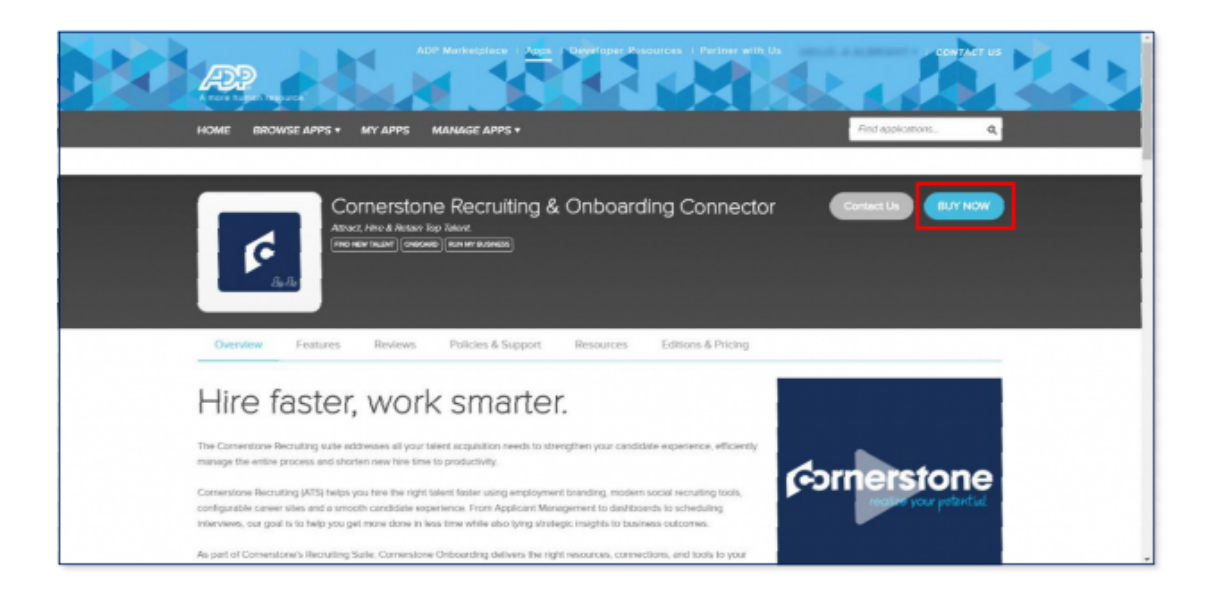

3. Upon purchasing the integration from the ADP Marketplace, you will receive an email with the subscription token. Please retain this email, as that value will be required to set up the integration in Cornerstone.

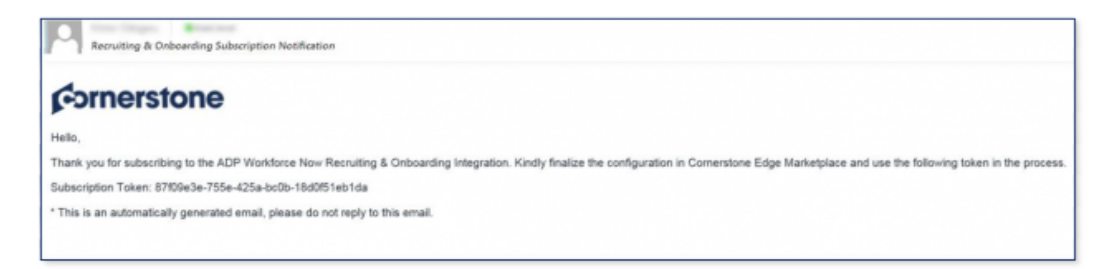

Notes: If the subscription email is not received:

- a. Kindly verify your email address used for notification in ADP WFN under the communication preference
- b. Check your spam/junk
- c. Contact Cornerstone GPS team in order to cancel your subscription, then re-subscribe again in the ADP marketplace
- 4. Navigate to the "MY APPS" section and select Cornerstone Recruiting & Onboarding Connector App. If you cannot access the App, please verify the Client Id and Client secret are populated in the previous step.

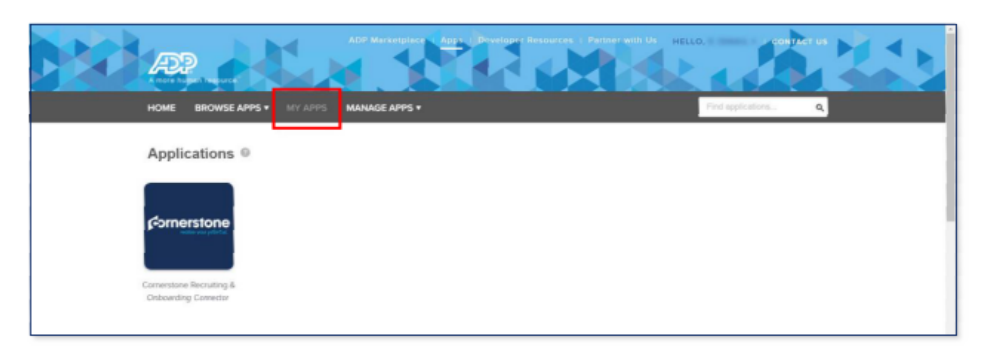

5. You will be asked to provide the consent to ADP to share the data with Cornerstone.

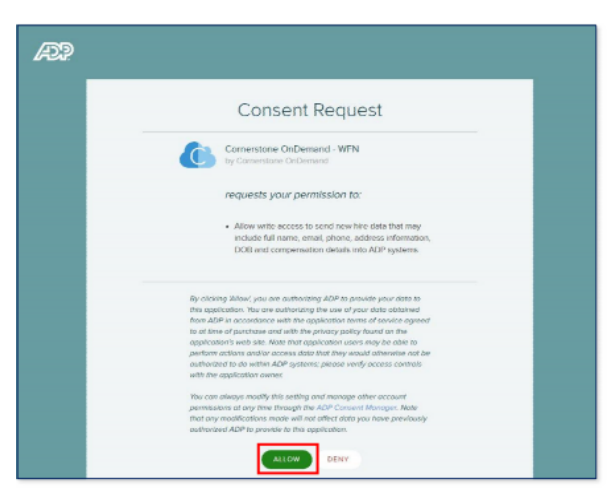

6. Upon providing the consent, a confirmation notification will be displayed.

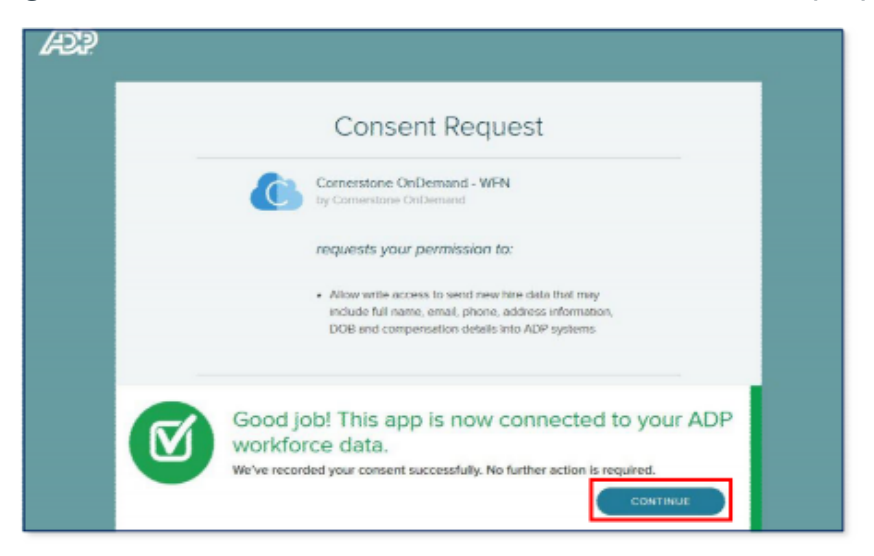

7. Press "Continue" and you will be brought back to the "MY APPS" section. This completes the subscription, and consent in the ADP Marketplace. Please note that only after the consent is provided, integration between ADP Workforce Now and Cornerstone will be enabled.

#### **In Cornerstone**

The integration can be self-installed in your CSX Stage or Pilot to support your testing exercise. When ready to move to Production, please reach out to your Cornerstone Client Executive to have the integration installed in your CSX Production portal.

Once enabled in Production by your Cornerstone Client Executive, start at Step 12 after navigating to Admin Tools > Edge > Integrations and selecting the ADP Workforce Now for Recruiting's Confguration button.

8. Open Cornerstone's Edge Marketplace at Admin > Tools > Edge > Marketplace.

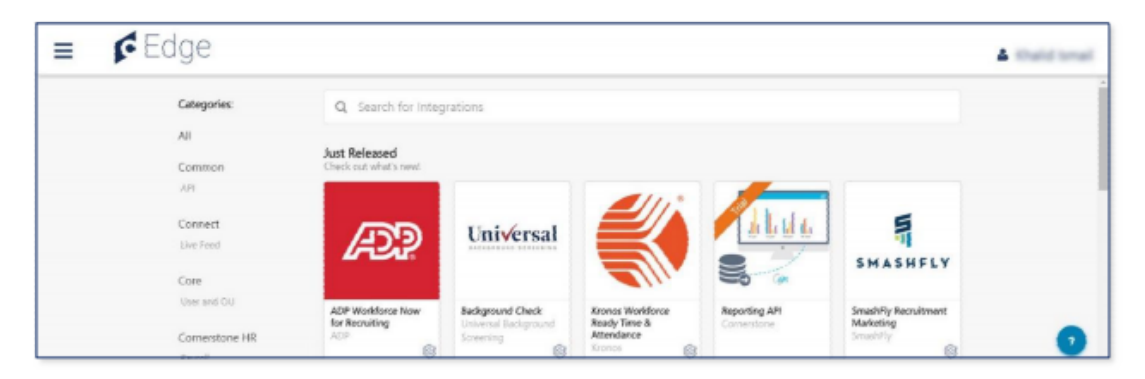

9. Install "ADP Workforce Now for Recruiting" integration by clicking on "Install".

| (J)) | ADP Workforce Now for Recruiting | Install |
|------|----------------------------------|---------|
|      | Recruiting New Hire Onboarding   |         |

10. Review the Terms and Conditions then select the checkbox "I have read, understand, and agree..." and click "Install" to proceed. Otherwise, click "Not Now".

| ADP Workforce Now for Recruiting                                                                                                    |
|----------------------------------------------------------------------------------------------------|
| Prerequisites                                                                                                    |
| <ul> <li>Cornerstone Recruiting</li> <li>ADP Workforce Now account</li> <li>Integration is required to be purchased from the ADP Marketplace prior to enabling in Cornerstone Edge</li> <li>Create a custom field for GUID in the ADP workforce Now product in the new hire template. This GUID field should be of type Employment<br/>Custom Field on ADP (this step is required if the user record will be updated in CSOD using the DLW).</li> </ul>                             |
| By clicking "Install" below, your organization will be permitted to use the product above described (the "Product") in a non-production environment a<br>no cost. Use of the Product is subject to the terms and conditions of your master agreement with Cornerstone OnDemand. Note that to use the produc<br>in your production environment, you will need to purchase (if there is a cost associated) and install it from the Edge Marketplace in your productio<br>environment. |
| I have read, understand, and agree to the above terms and conditions.                                                                                                    |
| Not Now Install                                                                                                    |

11. You may configure the integration now by clicking "Configure Now". This will take you to the Edge Integrate screen of this integration.

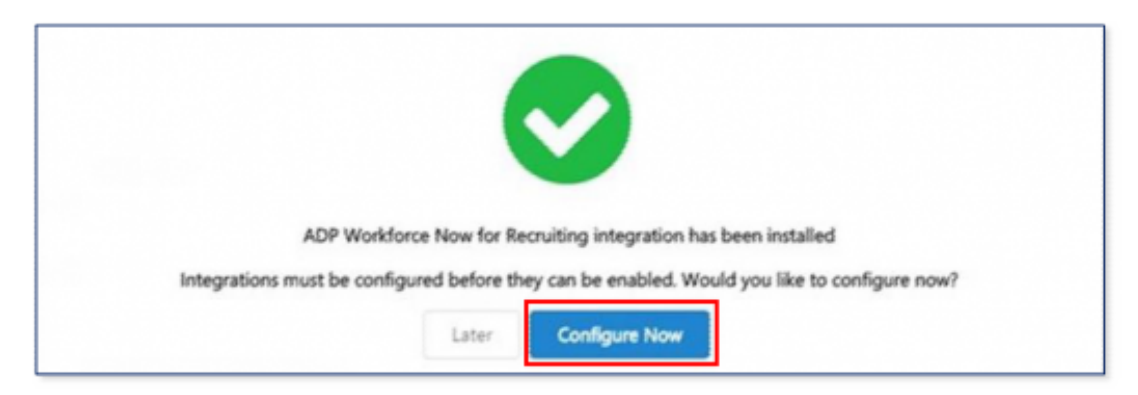

12. Populate the Subscription Token and Client Email IDs, then press the "Save Settings" button. The integration will populate the Client ID and Client Secret from ADP using the provided token.

| ≣ 6 | Edge                                                           | A Web Service Adversitator |
|-----|----------------------------------------------------------------|----------------------------|
|     | Sack ADP Workforce Now for Recruiting                          |                            |
|     | Settings Transaction History                                   |                            |
|     | Please fill in the fields below to configure your integration. |                            |
|     | G Setup Instructions                                           |                            |
|     | Subscription Taken *                                           |                            |
|     | Client Email Ids"                                              |                            |
|     | Client Secret                                                  |                            |
|     |                                                                |                            |
|     |                                                                | E) Save Settings           |
|     | <ul> <li>Activity</li> </ul>                                   |                            |
|     |                                                                |                            |

- **Subscription Token** is the token received by email after purchasing the integration from ADP's Marketplace
- **Client Email IDs** is the email address where notifications and errors should be sent (Multiple emails should be comma separated)
- 13. Verify that the Client Id and Client secret are populated by viewing the Settings screen again before enabling the integration

| ≡ <b>¢</b> Edge                  | 8 Web Services Adversitiator |
|----------------------------------|------------------------------|
| Manage Integrations Manage APIs  |                              |
| Q, ADP                           |                              |
| ADP Workforce Now                | Configure                    |
| ADP Workforce Now for Recruiting |                              |
| ADP Workforce Now User Sync      | Configure                    |

## **Process flow**

The integration is triggered through either Hiring an applicant or Onboarding an applicant. Below is how to trigger the integration via the two processes in Cornerstone and the expected results in ADP WFN.

#### **In Cornerstone**

#### Hiring an applicant

The hiring process is triggered when you change the status of an applicant to Hired and create the user record from the Manage Hired Applicants. Below are the steps to accomplish that:

· Navigate to Manage Requisitions and select Applicants

| Job Title                    |                                                                                    | diper           |                     | Division                                             | 0                                | Lacetion                                                    | D                              |                          |                             |      |
|------------------------------|------------------------------------------------------------------------------------|-----------------|---------------------|------------------------------------------------------|----------------------------------|-------------------------------------------------------------|--------------------------------|--------------------------|-----------------------------|------|
|                              |                                                                                    | include related |                     | include aubordinate                                  | divisions                        | Include subordinete loc                                     | tions                          |                          |                             |      |
| Grade                        | D Owner D                                                                          | 6 Selected ·    |                     | Hiring Manager                                       | 0                                | Trom 🟥 To                                                   | -                              |                          |                             |      |
|                              |                                                                                    |                 |                     |                                                      |                                  |                                                             |                                |                          |                             |      |
| My Jobs                      | Al Jobs                                                                            |                 | D #                 | Location #                                           | Status y                         | Hiring Manager                                              | Days Open                      | Postings                 | Applicants g                | Refe |
| My Jobs<br>tionity #         | All Jobs<br>Job #<br>Sales Representative, Entry                                   |                 | De                  | Location e<br>Los Angeles (4)                        | Status e<br>Open                 | Hiring Manager<br>Seffreg Bournan                           | Days Open<br>313               | Postings<br>6            | Applicants e                | Refe |
| My Jobs<br>tionty e<br>0     | All Jobs<br>Job #<br>Sales Representative, Totay<br>Jr. Juccountent                | 10              | D #<br>115<br>122   | Location e<br>Los Angeles (4)<br>Chicago             | Status e<br>Open<br>Open         | Hiring Manager<br>Jeffrey Bowman<br>Claine Smith            | Days Open<br>303<br>303        | Postings<br>8<br>21      | Applicants #<br>5           | Refo |
| My Jobs<br>Monty e<br>O<br>O | All Jobs<br>Job #<br>Sales Representative, Turby<br>Jr. Jocountent<br>Olarge Nurse |                 | D :<br>q118<br>q123 | Location e<br>Los Angeles (4)<br>Chicago<br>New York | Status e<br>Open<br>Open<br>Open | Hiring Manager<br>Setting Bouman<br>Claire Smith<br>Sue Lin | Days Open<br>303<br>309<br>302 | Postings<br>6<br>22<br>5 | Applicants #<br>5<br>9<br>7 | Refu |

• Select an applicant and change their status as shown below

| <ul> <li>Manage Requisitions / Manage</li> </ul> | e Applicants: Sales Representativ | e, Entry (req.118)                      |                  |                    |                 |                   |
|--------------------------------------------------|-----------------------------------|-----------------------------------------|------------------|--------------------|-----------------|-------------------|
| ales Representa                                  | tive, Entry (req                  | 118)                                    |                  |                    |                 |                   |
|                                                  |                                   |                                         |                  |                    |                 |                   |
| Applicant Name                                   |                                   |                                         |                  |                    |                 |                   |
| Show All Clear All                               | Include Hived / Closed            |                                         |                  |                    |                 |                   |
| In Review                                        | Phone Screening                   | Interview -                             | Background Check | Offer Letter<br>0  | Closed<br>2     | Hired             |
|                                                  |                                   |                                         |                  |                    |                 |                   |
| Refine your search                               |                                   |                                         |                  |                    |                 |                   |
| 1 • Actions •                                    |                                   |                                         |                  |                    |                 |                   |
| Change Status                                    |                                   | Applicant Locatio                       | n Applicant      | Preferred Language | Applicant Flags | Application Flags |
| Move to requisition<br>Résumé/CV review          | on<br>w                           | San Jose<br>California<br>United States | English (U       | 51                 |                 |                   |
| Send CV review in<br>Assign training             | nk                                | Camp Hill<br>Pennsylvania               | English (U       | 5]                 |                 |                   |

• Set their New Status to "Hired" and submit the applicant

| Change Statu       | S                                   |                                                                                  |                 | ×      |
|--------------------|-------------------------------------|----------------------------------------------------------------------------------|-----------------|--------|
| Change Status To 🔻 | Disposition -                       |                                                                                  |                 |        |
| Applicant          | Current Status                      | New Status                                                                       | Disposition     |        |
|                    | Interview<br>Start Date: 12/21/2016 | In Review -                                                                      | Please Select 🔻 | 0      |
|                    |                                     | ✓ In Review Phone Screening Interview Background Check Offer Letter Closed Hired | Cancel          | Submit |

Notes:

a. In case the Offer letter is selected and it gets accepted by the applicant, make sure to populate the Salary, Currency, Wage Type and Pay Cycle fields in the Offer Details. The integration will not send the user to ADP WFN without these fields

| Jource                                 |   | Hiring Manager         |
|----------------------------------------|---|------------------------|
| dded Manually                          |   | Hiring Manager         |
| ocation                                |   | Currency               |
| Remote Worker                          | × | United States Dollar 🔻 |
| av Cycle                               |   |                        |
| Diagon Calant V                        |   |                        |
| Please Select *                        |   |                        |
|                                        |   |                        |
|                                        |   |                        |
| Wage Type                              |   |                        |
| Wage Type<br>Annual  Hourly            |   |                        |
| Wage Type<br>Annual O Hourly<br>Salary |   |                        |
| Wage Type<br>Annual  Hourly Salary     |   |                        |

- b. Refer to <u>Configure Offer Letter Fields</u> in the Appendix on how to configure the Offer Letter with Salary, Currency, Wage Type and Pay Cycle.
- c. Do not forget to update your Offer Letter Template
  - Navigate to Admin > Recruit > Recruited Applicants to create a user record

| Manage hired                                                                                                    | d applicants                                                                                                    |                                                                                             |                                                                        |                                          |                                                      |                                                          |                                                       |                                             |
|----------------------------------------------------------------------------------------------------|----------------------------------------------------------------------------------------------------|---------------------------------------------------------------------------------------------|------------------------------------------------------------------------|------------------------------------------|------------------------------------------------------|----------------------------------------------------------|-------------------------------------------------------|---------------------------------------------|
| The users below have an ap<br>letter and/or requisition to<br>Employee info - Edit the us<br>User settings - Edit the use | oplicant status of 'Hired' for their associated<br>the associated user record, When finished, -<br>ser's name, manager, location, user custom<br>er's password, permissions, training record, | requisitions. Create or update t<br>select 'Complete' to remove eac<br>fields, etc.<br>etc. | he employee record for each us<br>to user from this fist. Users with t | er to complete the<br>the applicant type | e hiring process. Clickin<br>"External" must be crea | g 'Create/Update' will alw<br>ted before editing user se | ays apply information fro<br>ttings or completing the | m an applicant's offer<br>n from this list. |
| Name \$                                                                                                    | ¢ dol                                                                                                    | Requisition ID #                                                                            | Applicant type \$                                                      | Rehire 🕈                                 | Date hired #                                         | Employee into                                            | User settings                                         | Complete                                    |
| Test Table                                                                                                    | Sales Representative, Entry                                                                                                    | req113                                                                                      | Internal                                                               | No                                       | 04/06/2018                                           | Create                                                   |                                                       |                                             |

- Verify and update the user fields: First Name, Last Name, User ID, Username, Original Hire Date, and valid ADP OU values, then click Save
- This will trigger the integration and send the user record information to ADP WFN

#### **Onboarding an applicant**

• In Cornerstone, the onboarding process is triggered when you click the Start Onboarding button

| Start Onboarding                                                                   |                                                                              |                                 |                          |   |
|------------------------------------------------------------------------------------|------------------------------------------------------------------------------|---------------------------------|--------------------------|---|
| Onboarding User Onboar<br>* Required Field                                         | ding Type                                                                    |                                 |                          |   |
| Hire Date<br>Organizational Units<br>Onboarding Workflow<br>Employee Relationships | Hire Date<br>Select the date that this user will start in<br>Hire Date •     | n the new position.             |                          |   |
| User Type                                                                          | Organizational Units<br>Select the organizational units the user<br>Division | will be placed into on the Hire | Date.<br>Position        |   |
|                                                                                    | U5                                                                           | ×                               | Administrative Secretary | × |
|                                                                                    | Grade                                                                        |                                 | Cost Center              |   |
|                                                                                    |                                                                              |                                 |                          |   |

• This will trigger the integration and send the user record information to ADP WFN

#### In ADP

- 1. Once the onboarding is started or an applicant is Hired in Cornerstone, that applicant /new hire details are created in ADP Workforce Now
- 2. In ADP WFN, the delegated can see the created applicant / new hire details in the Hire/ Rehire page under the In-Progress Hires tab. This can be done by the following steps:
  - a. Go To: PROCESS > HR > Hire/Re-Hire

| PROCESS REPORTS SETU          | P                                                  | Search                                                       | Q          |
|-------------------------------|----------------------------------------------------|--------------------------------------------------------------|------------|
| Time & Attendance<br>Time Off | Hire/Rehire     Add Another Position     Terminate | Delete Employees<br>Archive Employee<br>Delegated Activities | n options. |
| Talent<br>Utilities           | Mass Change<br>Cancel Transfer                     | FLSA Dashboard<br>EI-9 Management                            | 000        |

b. Selecting the In-Progress Hires tab

| Hire/Rehi            | re 0 🖬 🖍                |                     |                              |                   |            |
|----------------------|-------------------------|---------------------|------------------------------|-------------------|------------|
| Start Hire           | In-Progress Hire        | s (15) Hi           | re History (372)             |                   |            |
| Click the name of an | in-progress new hire to | continue the proces | is or to view which steps ha | ave been complete | d.         |
| DELETE     NAME      | STATUS                  | CONTRIBUTOR         | TEMPLATE                     | LAST UPDATED      | CHECKLISTS |
| Perkins, Bob         | Saved                   |                     | Applicant Onboard            | 12/20/2017        | None       |
| Tillers, Sam         | Saved                   |                     | Applicant Onboard            | 12/20/2017        | None       |
| Nelson, Bren         | t Saved                 |                     | Applicant Onboard            | 12/20/2017        | None       |

3. Select the created applicant / new hire details and complete the Hiring process

NOTES:

• If the New hire sync process fails, an email is sent to the subscribed email(s) with details of the sync failure

|                                                                                  | Mon 1/8/2018 2:49 PM                                                                                                    |
|----------------------------------------------------------------------------------|----------------------------------------------------------------------------------------------------|
|                                                                                  |                                                                                                    |
| То                                                                               | User Record Integration Synchronization Error - ADP NewHire Integration                                                                            |
| You replied                                                                      | d to this message on 1/8/2018 2:56 PM.                                                                                                    |
| *** This is<br>An error of<br>First Name<br>Last Name<br>User ID:<br>Hire Date i | s an automatically generated email, please do not reply ***<br>ccurred when creating or updating the below listed user<br>e:<br>e:<br>is required. |

- To reprocess a failed record:
  - 1. Proceed to the user record Admin > Tools > User
  - 2. Deactivate the user and save it
  - 3. Reopen the user record
  - 4. Re-activate the user record and save it to trigger the sync process again
- The Process Flow steps could be followed for testing the integration once enabled using a new hire test record or start onboarding for a test applicant in Cornerstone
- For testing purpose, a new test requisition can be created using an ADP position, a test requisition template, and other ADP OUs [division, cost

center etc.]. Rename these OUIDs and mark them inactive after testing is done. This ensures that existing positions and reporting are not affected.

- 1. Create an ADP position and create a requisition template for this position
- 2. Create a requisition for this position. Add ADP division and locations to the requisition
- 3. Add an applicant to the requisition using Snapshot option. The applicant would be in- "In Review" status when created newly
- 4. Navigate to manage applicants page and click on applicant name. This navigates the user to applicant details page
- 5. Click Start Onboarding on this page. Complete the onboarding details that appears on the next page using any existing test onboarding workflows and pre- boarding OU configurations. If there are no test workflows available, create one in Admin > Onboarding > Onboarding Workflows and Admin > Onboarding > Pre- boarding Organization Unit Configurations using the ADP OUs already created
- 6. The Integration should be triggered at this point and the applicant should be reflected on the ADP portal
- 7. Once the testing is complete, rename the OUIDs and mark them inactive. Mark the onboarding workflow and pre-boarding organization unit inactive. The requisition can be closed as well

## Appendix

#### A. Create applicant onboard new hire template

1. Proceed to SETUP > Template Management > Hire/ReHire.

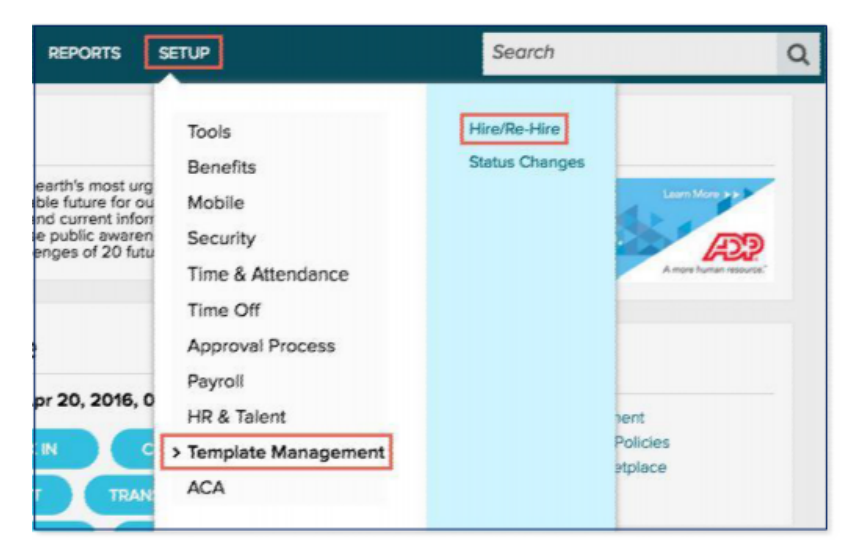

2. Check the box next to any existing New Hire Template, Click COPY.

| Hire/Re-Hire 🛛 🖉                                             |                                    |                        |                                             |
|--------------------------------------------------------------|------------------------------------|------------------------|---------------------------------------------|
| New Hire Templates Custom Checklists                         |                                    |                        |                                             |
| Manage New Hire Templates                                    |                                    |                        |                                             |
| ADP provides standard New Hire templates. You can copy stand | ard templates and edit them as nee | eded, or create custom | templates to reflect your new hire process. |
| O ADD   O DELETE   COPY                                      |                                    |                        |                                             |
| TEMPLATE NAME                                                | ACTIVATED?                         | CREATION DATE          |                                             |
| HR + Payroll (System)                                        | 🔵 Yes 🔵 Na                         | 7/3/2013               |                                             |
| HR + Payroll + Time (System)                                 | 🔵 Yes 🔘 No                         | 7/3/2013               |                                             |
| HR + Time (System)                                           | 🔵 Yes 🔘 No                         | 7/3/2013               |                                             |
| HR Only (System)                                             | 🔵 Yes 🔿 No                         | 7/3/2013               |                                             |

Note: You may also choose to ADD a new template.

3. Enter "Applicant Onboard" in the Name of New Template field, Click YES.

| TEMPLATE NAME                | c                     | OUNTRY ACT        | WATED?     | CREATION DATE |   |
|------------------------------|-----------------------|-------------------|------------|---------------|---|
| HR + Payroll (System)        | Copy Templa           | te                |            |               | Х |
| HR + Payroll + Time (System) |                       |                   |            |               |   |
| HR + Time (System)           |                       |                   |            |               |   |
| HR Only (System)             | Copy this new         | hire templat      | te?        |               |   |
| International (System)       | TEMPLATE NAME         | COUNTRY           | ACTIVATED? | CREATION DATE |   |
|                              | HR Only (System)      | US                | Yes        | 7/3/2013      |   |
|                              | Name of New Template: | Applicant Onboard |            |               |   |
|                              |                       | C                 | NO         | YES           |   |
|                              |                       |                   |            |               |   |
|                              |                       |                   |            |               | _ |

4. Click "Yes" to activate the Applicant Onboard Template, Click Applicant Onboard.

| lire | /Re-Hire 🛛 🦨                                         |                               |                             |                           |                            |
|------|------------------------------------------------------|-------------------------------|-----------------------------|---------------------------|----------------------------|
| ۱ew  | Hire Templates Custom Checklists                     |                               |                             |                           |                            |
| lan  | ana New Hire Templates                               |                               |                             |                           |                            |
| Por  | ovides standard New Hire templates. You can copy sta | indard templates and edit the | m as needed, or creat       | e custom templates to ref | flect your new hire proces |
| ADD  |                                                      |                               |                             |                           | neet your new rine proces  |
|      | TEMPLATE NAME                                        | COUNTRY                       | ACTIVATED?                  | CREATION DATE             |                            |
|      | Applicant Onboard                                    | US                            | • Yes No                    | 4/20/2016                 |                            |
|      | HR + Payroll (System)                                | US                            | • Yes O No                  | 7/3/2013                  |                            |
|      | HR + Payroll + Time (System)                         | US                            | • Yes O No                  | 7/3/2013                  |                            |
|      |                                                      |                               |                             |                           |                            |
|      | HR + Time (System)                                   | US                            | • Yes O No                  | 7/3/2013                  |                            |
|      | HR + Time (System)<br>HR Only (System)               | US                            | Yes      No     Yes      No | 7/3/2013<br>7/3/2013      |                            |

5. Add the "Custom Fields" section to the "Selected Steps".

| Hire/Rehire 🛛 🖍    |                                                                                                    |
|--------------------|----------------------------------------------------------------------------------------------------|
| Name Template      | Template Name: Applicant Onboard 1                                                                                                    |
| Select Steps       | Select the steps you want to include in the template. Each step is a different type of information. Steps                                                           |
| Select Fields      | marked with an * are required.                                                                                                    |
| Order Steps        |                                                                                                    |
| Assign Users       | MI Federal contractors and sub-contractors subject to VEVRAA and Section 503<br>must include the Protected Veteran Status step in the new hire template, as well as |
| Set Notifications  | the Section 503 Disability Status fields that are part of the Personal Information step.                                                                            |
| Confirm Selections |                                                                                                    |
|                    | Available Steps Selected Steps                                                                                                    |
|                    | Emergency Contacts                                                                                                    |
|                    | I9/Citizenship Dayroll*                                                                                                    |
|                    | Protected Veteran Status                                                                                                    |
|                    | Time off                                                                                                    |
|                    |                                                                                                    |
|                    | Custom Fields Fields                                                                                                    |
|                    | German Lab Clearance     Education Allowance     Drivers License                                                                                                    |
|                    | Housing Allowance      GUID     BadgeNumber                                                                                                    |
| CANCEL             | PREMOUS NEXT DONE                                                                                                    |

6. In Select Fields, expand the "Custom Fields" and set the GUID to optional.

| • | CUSTOM FIELDS        |     |          | HIDE     |  |
|---|----------------------|-----|----------|----------|--|
|   | Field Name           | tho | optional | required |  |
|   | German Lab Clearance |     |          |          |  |
|   | Housing Allowance    | ۲   |          |          |  |
|   | Travel Allowance     |     |          |          |  |
|   | Car Allowance        |     |          |          |  |
|   | Education Allowance  |     |          |          |  |
|   | GUID                 | 0   | 0        | ۲        |  |
|   | Shoe Size            | 8   | 0        | 0        |  |
|   | Uniform Size         |     |          |          |  |
|   | Drivers License      |     |          |          |  |
|   | BadgeNumber          |     |          |          |  |
|   | WorkRule             |     |          |          |  |
|   | T-Shirt Size         |     |          |          |  |

7. Select Assign Users.

8. Select "Practitioner" profile and any required profile to manage new hires.

| Name Template<br>Select Steps<br>Select Fields<br>Order Steps | Template Name: Applicant Onboard<br>Select the profile(s) of user(s) who can enter information for the steps in this template. If you plan to enter<br>new hire information, be sure to select your profile. Any user in a profile can enter information for the<br>assigned step(s). |
|---------------------------------------------------------------|----------------------------------------------------------------------------------------------------|
| Assign Users                                                  | ALL STEPS - ASSIGN PROFILE(S)                                                                                                    |
| Confirm Selections                                            |                                                                                                    |
| CANCEL                                                        | PREVIOUS NEXT DONE                                                                                                    |

9. Verify that "Cornerstone" and your new hire team members are in the list by selecting "View Users in Selected Profiles".

| Velpic Data                                   | - |
|-----------------------------------------------|---|
| Betterment for                                |   |
| CompensationXL API                            |   |
| gr8 People                                    |   |
| E-days Absence                                |   |
| Workpop data                                  |   |
| Trakstar Connector                            |   |
| <ul> <li>Xpand.IO Connector</li> </ul>        |   |
| Cornerstone Core                              |   |
| Partner Self                                  |   |
| <ul> <li>SterlingCapital Connector</li> </ul> |   |
| Nimble Software                               |   |

10. Click Confirm Selections, Click DONE.

#### **B.** Configuring offer letter fields

1. Navigate to Admin > Tools > Recruit > Offer Letter Preferences.

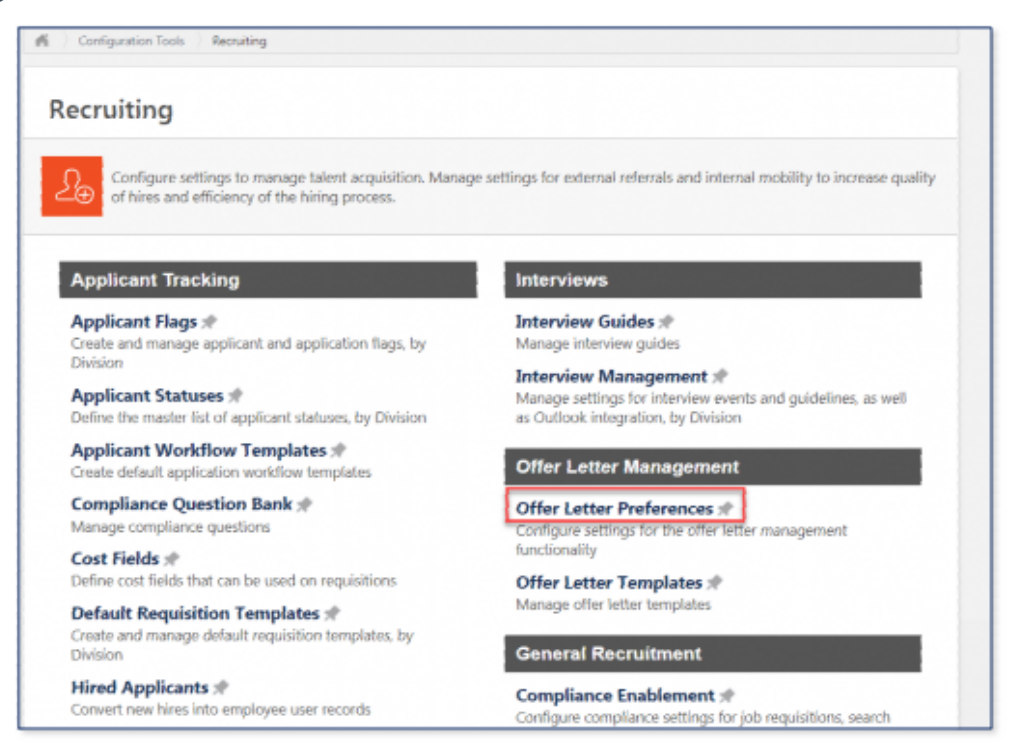

2. Select the OU level needed to apply these settings. The image below selects the root Corp to apply changes to the whole organization.

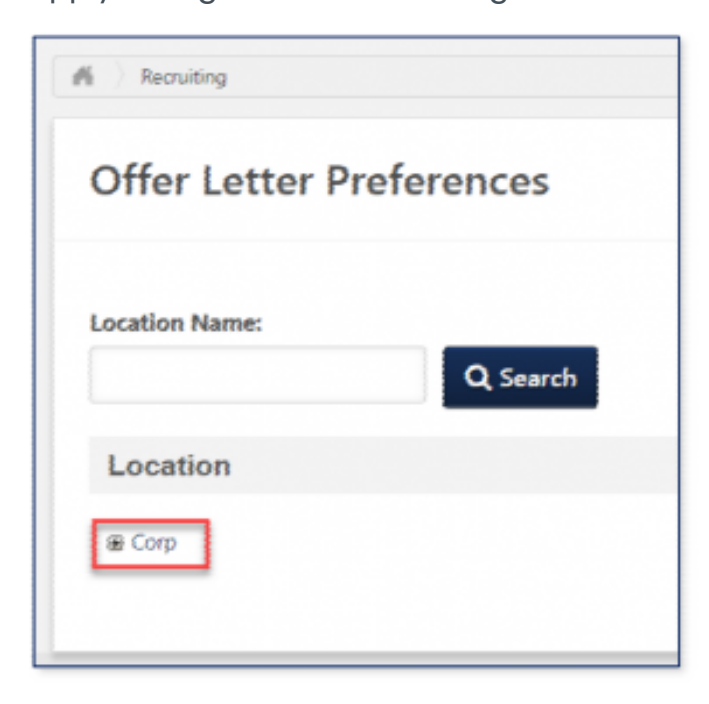

3. Under the FIELDS section, set the following to Active: Salary, Currency, Pay Cycle, and Wage Type.

| FIELDS Q                               |                                 |                     |                                                                    |                      |                       | ^             |
|----------------------------------------|---------------------------------|---------------------|--------------------------------------------------------------------|----------------------|-----------------------|---------------|
| Define the fields<br>Field Administrat | available in t<br>ion functiona | he Offer I<br>lity. | Letter functionality. Inactive types will not appear. Offer Letter | custom fields are co | onfigured and managed | within Custom |
| Name                                   | Туре                            | Field               | Tag                                                                | Active               | Required              | Options       |
| Start Date                             | Date Field                      | Default             | OFFER START.DATE                                                   |                      |                       |               |
| Source                                 | Static Text                     | Default             |                                                                    |                      | 8                     |               |
| Hiring Manager                         | User<br>Selector                | Default             | OFFER HIRING MANAGER NAME FULL                                     | 2                    |                       |               |
| Next Level<br>Hiring Manager           | User<br>Selector                | Default             | OFFER NEXTLEVEL HIRING MANAGER NAME FULL                           |                      |                       |               |
| Division                               | Division<br>Selector            | Default             | OFFER DIVISION                                                     |                      |                       |               |
| Location                               | Location<br>Selector            | Default             | OFFER.LOCATION                                                     |                      |                       |               |
| Compensation                           | Dropdown                        | Default             | OFFER COMPENSATION TYPE                                            |                      |                       |               |
| Currency                               | Dropdown                        | Default             | OFFER.CURRENCY.SYMBOL                                              | 2                    |                       |               |
| Wage Type                              | Radio<br>Button                 | Default             | OFFER.WAGE.TYPE                                                    |                      | 8                     |               |
| Salary                                 | Text Bax                        | Default             | OFFER SALARY                                                       |                      |                       |               |
| Hourly Rate                            | Text Box                        | Default             | OFFER HOURLY.RATE                                                  |                      |                       |               |
| Labor Hours                            | Text Box                        | Default             | OFFER LABOR HOURS                                                  |                      |                       |               |
| Notes                                  | Scrolling<br>Text Bax           | Default             | OFFER.NOTES                                                        |                      |                       |               |
| Pay Cycle                              | Dropdown                        | Default             | OFFER PAY.CYCLE                                                    | ø                    | 8                     |               |
| Bonus                                  | Dropdown                        | Default             | OFFER BONUS                                                        | 8                    | 8                     |               |
| Start Date                             | Drondown                        | Cuttom              | OFFER CUSTOM STARTDATE MONTH                                       |                      |                       | -             |

4. Under the PAY CYCLES section, add the following values and set them to Active: Weekly, Biweekly, Daily, Every 2.6 wks, Every 4 wks, Every 5.2 wks, SemiMonthly, and Monthly. Add only the values that meet your business requirements.

| PAY CYCLES 0                                                                                             |        |         |
|----------------------------------------------------------------------------------------------------|--------|---------|
| Define the pay cycles available in the Offer Letter pay cycle drop down. Inactive types will not appear. |        |         |
| Name                                                                                                    | Active | Options |
| Biweekly                                                                                                 | 2      | 2 🔊     |

Note: Do not forget to update your Offer Letter Template

## C. Field mapping

\* Pay cycle, Wage Type, Salary and Currency fields are only required to be populated in Cornerstone when applicants accept their offer letter.

|    | CSOD Standard<br>Field | ADP Step                                                                | ADP Field                            | Re-<br>quired?                                                                        | Comments                                                                 |
|----|------------------------|-------------------------------------------------------------------------|--------------------------------------|---------------------------------------------------------------------------------------|--------------------------------------------------------------------------|
| 1  | Prefix                 | Personal                                                                | Salutation                           | No                                                                                    | Must match ref-<br>erential value in<br>ADP, otherwise<br>will not load. |
| 2  | First Name             | Personal                                                                | First Name                           | Yes                                                                                   |                                                                          |
| 3  | Middle Name            | Personal                                                                | Middle Name                          | No                                                                                    |                                                                          |
| 4  | Last Name              | Personal                                                                | Last Name                            | Yes                                                                                   |                                                                          |
| 5  | Suffix                 | Personal                                                                | Generation Suffix                    | No                                                                                    | Must match ref-<br>erential value in<br>ADP, otherwise<br>will not load. |
| 6  | Original Hire Date     | Personal                                                                | Hire Date                            | Yes                                                                                   |                                                                          |
| 7  | Address Line 1         | Personal                                                                | Personal Address 1<br>> Address 1    | No                                                                                    |                                                                          |
| 8  | Address Line 2         | Personal                                                                | Personal Address<br>2<br>> Address 2 | No                                                                                    |                                                                          |
| 9  | City                   | Personal                                                                | Personal Address 1<br>> City         | No                                                                                    |                                                                          |
| 10 | State                  | ate Personal Address 1<br>> State/Province/ No ADP, othe<br>will not lo |                                      | Must match<br>two digit refer-<br>ential value in<br>ADP, otherwise<br>will not load. |                                                                          |

|    | CSOD Standard<br>Field | ADP Step   | ADP Field                        | Re-<br>quired? | Comments                                                                                         |
|----|------------------------|------------|----------------------------------|----------------|--------------------------------------------------------------------------------------------------|
| 11 | Zip                    | Personal   | Personal Address 1<br>> Zip Code | No             |                                                                                                  |
| 12 | Country                | Personal   | Personal Address 1<br>> Country  | No             |                                                                                                  |
| 13 | Phone                  | Personal   | Home Phone<br>> Phone Number     | No             | Area code will<br>not be populat-<br>ed. Full number<br>will be in the<br>Phone Number<br>field. |
| 14 | Mobile Phone           | Personal   | Personal Cell<br>> Phone Number  | No             | Area code will<br>not be populat-<br>ed. Full number<br>will be in the<br>Phone Number<br>field. |
| 15 | Email Address          | Personal   | Home Email                       | No             |                                                                                                  |
| 16 | Division               | Employment | Business Unit                    | No             | Must match<br>referential OU<br>ID value in ADP,<br>otherwise will<br>not load.                  |
| 17 | Position               | Employment | Job Title                        | No             | Must match<br>referential OU<br>ID value in ADP,<br>otherwise will<br>not load.                  |
| 18 | Cost Center            | Employment | Home Department                  | No             | Must match<br>referential OU<br>ID value in ADP,<br>otherwise will<br>not load.                  |
| 19 | Location               | Employment | Location                         | No             | Must match<br>referential OU<br>ID value in ADP,<br>otherwise will<br>not load.                  |

|    | CSOD Stan-<br>dard Field | ADP Step         | ADP Field                 | Re-<br>quired? | Comments                                                                                                    |
|----|--------------------------|------------------|---------------------------|----------------|----------------------------------------------------------------------------------------------------|
| 20 | GUID                     | Custom<br>Fields | GUID                      | Yes            | This field will be populated<br>by the CSOD auto-generated<br>GUID. The client must create<br>a custom field called "GUID"<br>in their ADP WFN portal prior<br>to enabling the API integra-<br>tion. Do not modify this value<br>once in ADP WFN, otherwise<br>it could create duplicates<br>once the user data is sent<br>back to CSOD.<br>See Screenshot below for<br>example. |
|    | Hire/ReHi                | e 🛛 🖬 🖍          |                           |                |                                                                                                    |
|    | Personal<br>Employment   | Person           | plate Name : Applicant Or | nboard - US 🕴  | Name : Test35, Ali Paid : No                                                                                                    |
|    | Custom Fields            | Shoe S           | lze:                      |                |                                                                                                    |
|    | Confirm                  | T-Shirt          | Size:                     |                | ~                                                                                                    |
|    |                          | Emplo<br>GUID:   | yment                     | 5cfa2t         | o71-e52e-4f81-8716-3a8ffb70b79a                                                                                                    |
| 21 | Pay Cycle*               | Payroll          | Pay Frequen-<br>cy        | No             | Must match referential val-<br>ue in ADP, otherwise will not<br>load.<br>Possible values are pre-set in<br>ADP WFN and are not modifi-<br>able: Weekly, Biweekly, Daily,<br>Every 2.6 wks, Every 4 wks,<br>Every 5.2 wks, SemiMonthly,<br>and Monthly.                                                                                                    |
| 22 | Wage Type*               | Payroll          | Rate Type                 | No             | Annual and Hourly are<br>mapped to ADP WFN values<br>Salary and Hourly respec-<br>tively                                                                                                    |
| 23 | Salary*                  | Payroll          | Regular Pay<br>Rate       | No             | Must be a numeric value, up to two decimal places.                                                                                                    |
| 24 | Currency*                | Payroll          | Currency                  | No             |                                                                                                    |

#### **D. Frequently asked questions**

Question: What should I do if I am receiving a 403 Forbidden error?

| Thank you for<br>for syncing use                                                                        | using ADP Workfor                                                                                             |                                                                              |                                                           |                                    |
|----------------------------------------------------------------------------------------------------|----------------------------------------------------------------------------------------------------|------------------------------------------------------------------------------|-----------------------------------------------------------|------------------------------------|
|                                                                                                    | ers from ADP to Co                                                                                            | rce Now® User S<br>merstone.                                                 | Sync Edge Integ                                           | gration. This email provides the s |
| User                                                                                                    | Added                                                                                                    | Updated                                                                      | Failed                                                    |                                    |
| Summary                                                                                                 |                                                                                                    | 0                                                                            | 0                                                         | 0                                  |
| Please contact<br>Error Code: 40<br>Error Message<br>API Name: http<br>Adp-Correlatio<br>Synchronizatio | the GPS team.The<br>3<br>: Forbidden<br>5://api.adp.com/hr<br>nld:<br>n id - b57493ad-48<br>automatically gen | ere is an issue re<br>/v2/workers/G38<br>d4-4c8e-bf48-56<br>erated email. Pl | GYZYDW01E5<br>GYZYDW01E5<br>G0758140815<br>Jease do NOT 1 | 095                                |

**Answer:** Kindly verify the following:

- 1. Consent was provided in ADP Marketplace to Cornerstone. Details are available under Setup Instructions under > In ADP
- 2. "Cornerstone" is assigned to "Applicant Onboard" template. Refer to the <u>Prerequisites</u> for further instructions

**Question:** Why can't I update or finalize the process of new hires created by the integration in ADP WEN?

**Answer:** Kindly verify that you / your team are assigned to "Applicant Onboard" template. Refer

to the <u>Prerequisites</u> for further instructions.

Please note that you will only have access to newly created new hires moving forward. It is not possible to give you access to existing new hires.